#### TERMO DE ADESÃO ONLINE

## PROCESSO DE ASSINATURA ELETRÔNICA DOCUMENTO COM FOTO

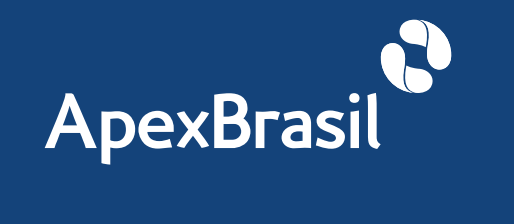

TERMO DE ADESÃO ONLINE

## **PROCESSO DE ASSINATURA ELETRÔNICA**

**DOCUMENTO COM FOTO** 

1<sup>ª</sup> ETAPA

BUSCA DO REPRESENTANTE LEGAL

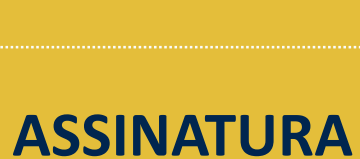

2<sup>ª</sup> ETAPA

ELETRÔNICA DOCUMENTO COM FOTO

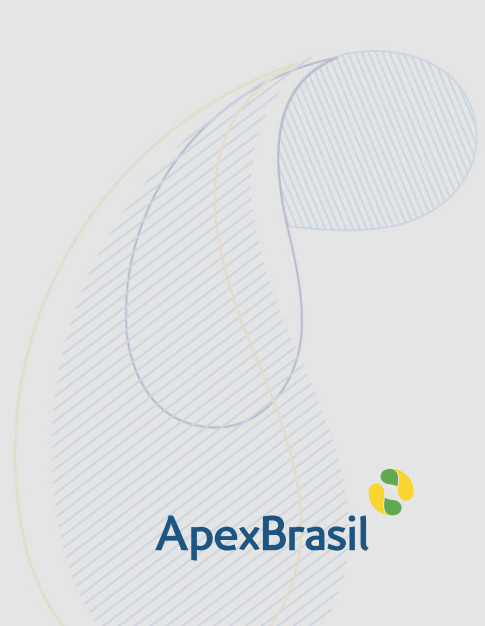

TERMO DE ADESÃO ONLINE

1ª ETAPA

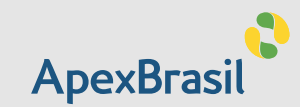

## PROCESSO DE BUSCA DO REPESENTANTE LEGAL

Para fazer a assinatura eletrônica do **Termo de Adesão ao PEIEX**, siga os seguintes passos:

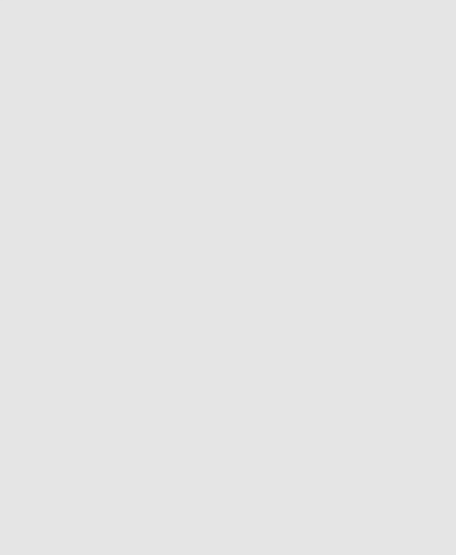

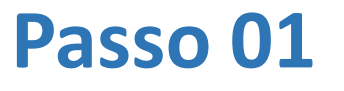

BUSCA DO

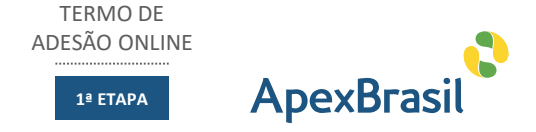

O contato indicado no cadastro da empresa receberá um e-mail da Apex-Brasil para identificar o representante legal. Neste email será informada a intenção da empresa em participar do programa PEIEX e que, para formalizar essa participação, é necessário que o representante legal da empresa assine o Termo de Adesão ao Programa. O destinatário do e-mail deve clicar no link CLIQUE AQUI.

## ApexBrasil

Prezado(a) Sr(a)

A sua empresa, está participando do PEIEX – Programa de Qualificação para Exportação da Apex-Brasil.

Para formalizar essa participação, é obrigatório que o representante legal da empresa assine um Termo de Adesão ao Programa.

04

**EXCEÇÕES** 

05

Para fazê-lo, por favor clique aqui.

02

03

#### Passo 01

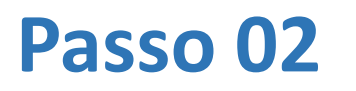

BUSCA DO REPRESENTANTE LEGAL

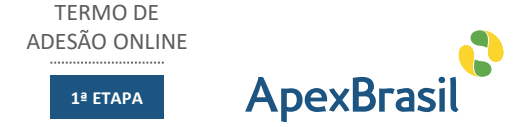

Ao clicar no link, o destinatário do e-mail será redirecionado para outra tela, onde serão apresentadas informações sobre a participação da empresa no **PEIEX** e solicitando ao destinatário que informe se ele é o representante legal da empresa. Em caso positivo, deve-se clicar no botão **SIM**.

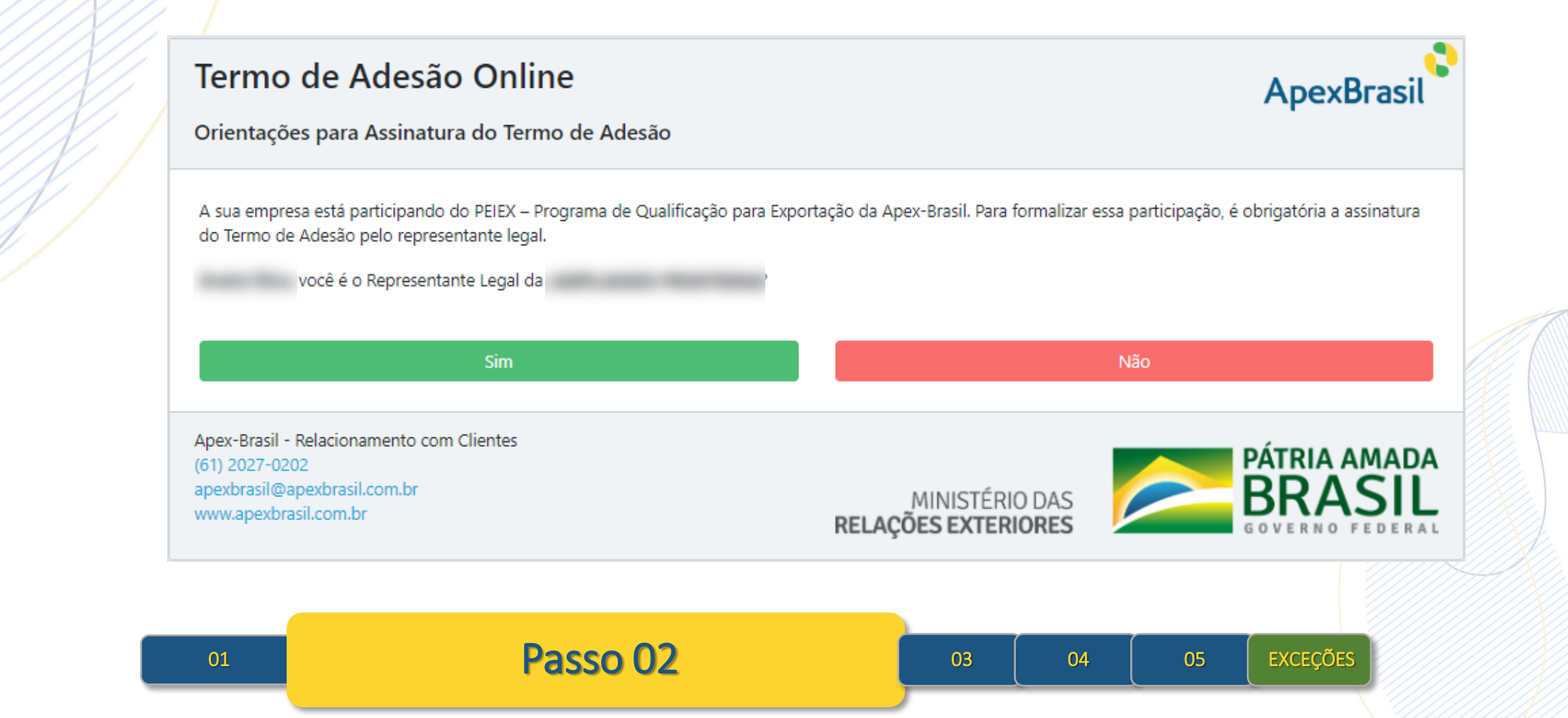

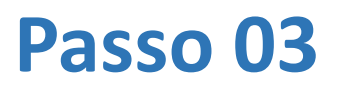

**BUSCA DO REPRESENTANTE LEGAL** 

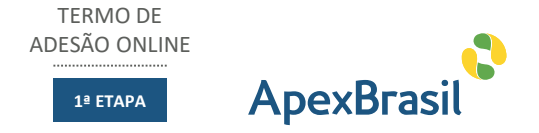

Ao clicar no botão SIM, será exibida uma nova tela ao usuário, onde devem ser informados seus dados pessoais, além do instrumento que o nomeou representante legal da empresa.

Passo U3

| <b>Confirmação de Representante Legal</b><br>Por gentileza, abaixo confirme os dados do Representante Legal: |                   |       | ApexBrasil                            |  |  |
|----------------------------------------------------------------------------------------------------|-------------------|-------|---------------------------------------|--|--|
| Dados do Representante Legal / Dac                                                                           | los da Empresa    |       |                                       |  |  |
| Nome *                                                                                                    | Sobrenome *       |       |                                       |  |  |
| RG *                                                                                                    | Orgão Expedidor * | CPF * | Sexo *                                |  |  |
| Email *                                                                                                    | Cargo *           |       | Natureza Jurídica *                   |  |  |
| DDI * DDD * Telefone                                                                                         | * País *          | Y     | Selecione  Modalidade de Assinatura * |  |  |
|                                                                                                    |                   |       |                                       |  |  |
|                                                                                                    | Avançar           |       |                                       |  |  |
|                                                                                                    | 01 02             | Dae   | co 02                                 |  |  |

Caso o representante legal já seja um contato da Apex-Brasil, os dados existentes na base virão preenchidos, com a possibilidade de serem atualizados.

É nesse momento que o representante legal informará qual modalidade de assinatura será utilizada: DOCUMENTO COM FOTO ou e-CPF.

Ao terminar o preenchimento de todos os campos obrigatórios, o usuário deve clicar no botão AVANÇAR para preencher os dados da empresa.

05

04

EXCEÇÕES

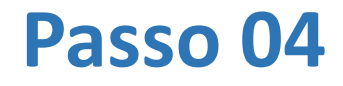

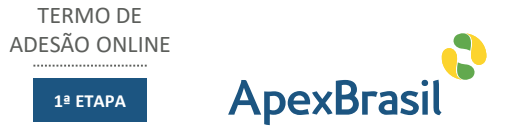

Por gentileza, abaixo confirme os dados da Empresa: Dados do Representante Legal / Dados da Empresa CNPJ \* Nome Fantasia \* Razão Social \* . DDI 1 DDD \* Telefone \* País \* Endereço \* Bairro \* Observação

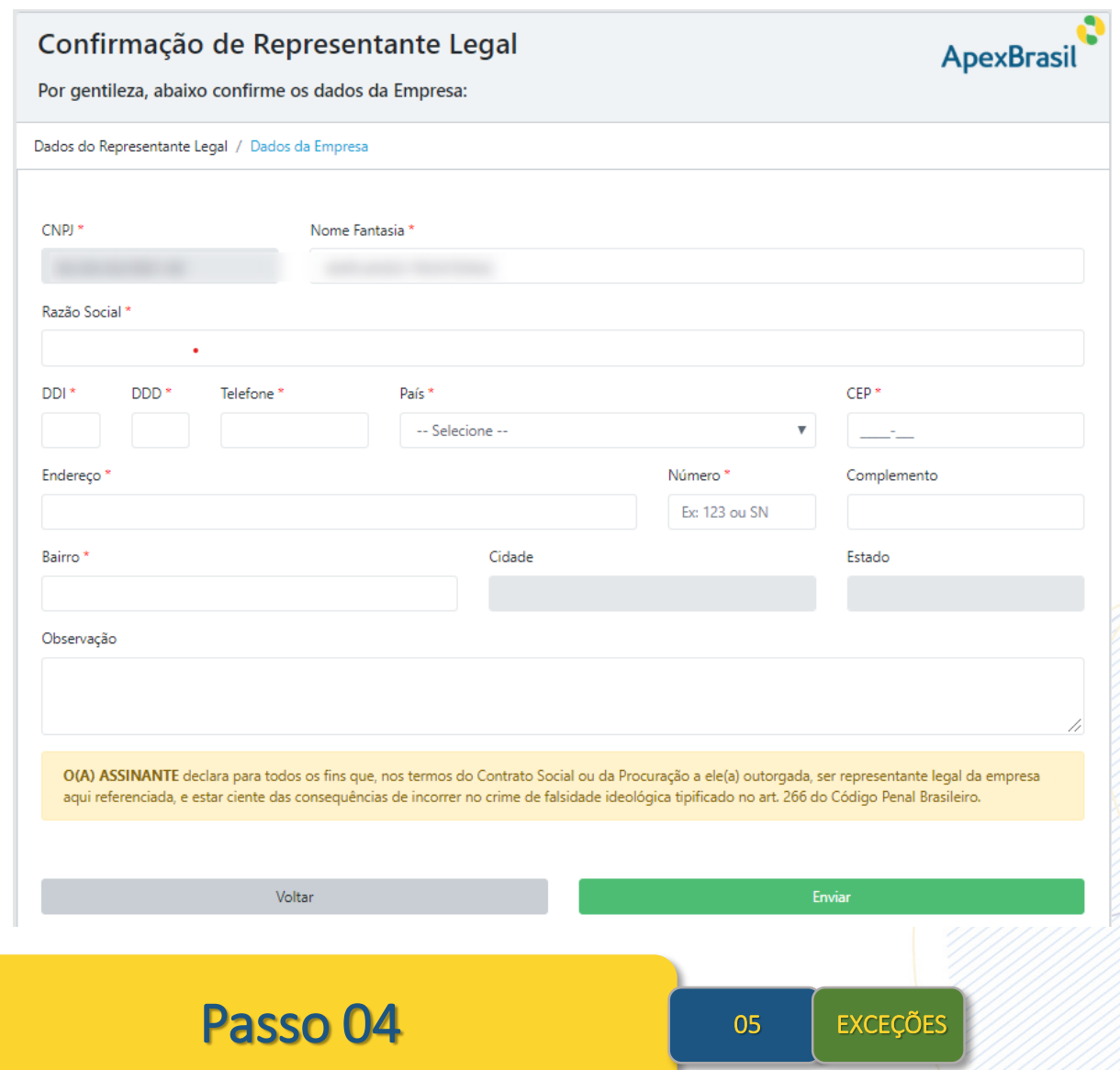

Após preencher seus dados pessoais, o representante legal deverá preencher os dados da empresa, conforme campos apresentados na tela abaixo. Ao término do preenchimento de todos os campos obrigatórios, clicar no botão FNVIAR.

02

01

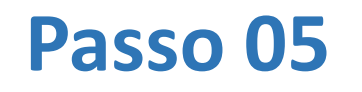

BUSCA DO REPRESENTANTE LEGAL

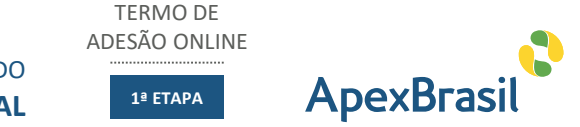

Ao enviar os dados, o processo de busca do representante legal é finalizado. Será apresentada uma mensagem ao usuário, informando sobre o início do processo de assinatura eletrônico.

#### **Obrigado pelas Informações**

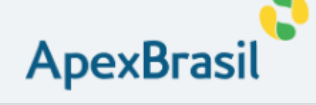

Agradecemos sua confirmação como Representante Legal da

Para finalização da confirmação de sua adesão aos serviços da Apex-Brasil, você deverá assinar eletronicamente o Termo de Adesão.

A empresa parceira da Apex-Brasil, a **D4Sign**, enviará em minutos um novo email com orientações para realizar a assinatura eletrônica por meio de sua plataforma digital.

Simples, rápido e seguro. Serão registrados vários pontos de autenticação para garantir a segurança da sua assinatura e o armazenamento do Termo de Adesão eletronicamente.

Caso não receba o email da **D4Sign**, recomendamos verificar em sua caixa de SPAM ou contatar a Apex-Brasil.

Aguarde o próximo e-mail com mais informações.

**O(A) ASSINANTE** declara para todos os fins que, nos termos do Contrato Social ou da Procuração a ele(a) outorgada, ser representante legal da empresa aqui referenciada, e estar ciente das consequências de incorrer no crime de falsidade ideológica tipificado no art. 266 do Código Penal Brasileiro.

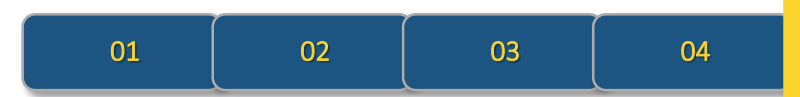

#### Passo 05

EXCEÇÕES

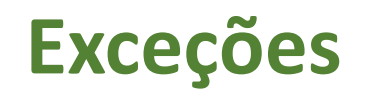

BUSCA DO REPRESENTANTE LEGAL

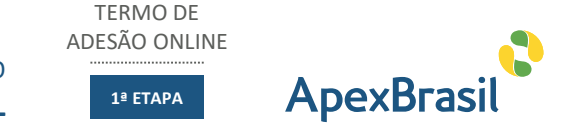

Caso o contato cadastrado na base da Apex-Brasil não seja o representante legal da empresa, o usuário deverá clicar no botão NÃO.

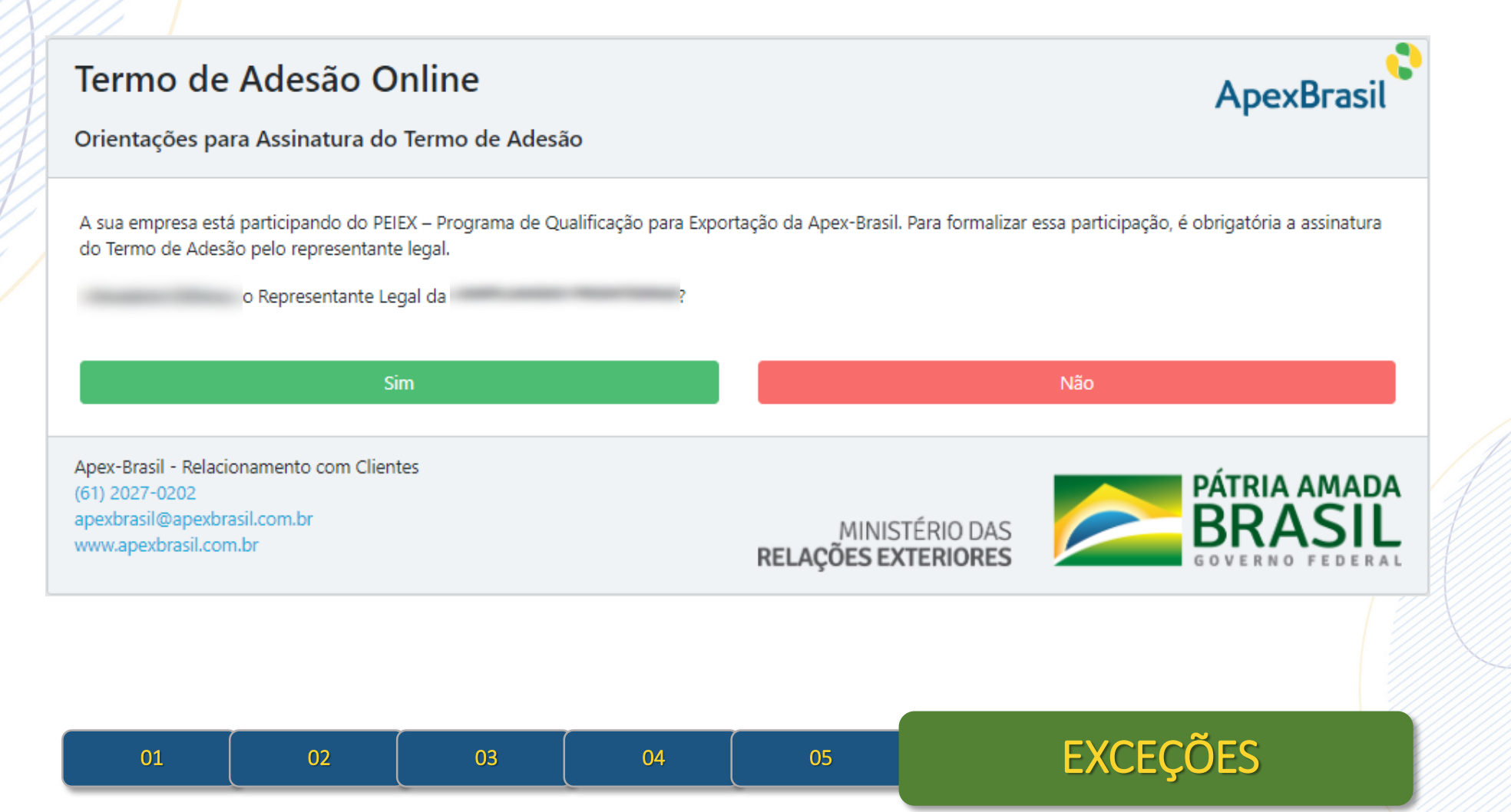

## Exceções

**ApexBrasil** 

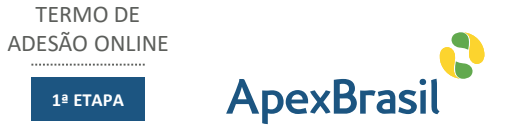

#### Indicação de Representante Legal

Por gentileza, indique o representante legal da sua empresa:

| CNPJ *                       | Nome Fantasia *               |
|------------------------------|-------------------------------|
|                              |                               |
| Nome *                       | Sobrenome *                   |
|                              |                               |
| Email *                      |                               |
| exemplo@email.com            |                               |
|                              |                               |
| Enviar novo Representante Le | gal Não tenho essa informação |

Uma nova tela será apresentada ao usuário, que deverá: informar os dados básicos do representante legal da empresa; ou informar que não tem essa informação, clicando no botão específico para essa ação.

Nessa nova tela, caso o usuário saiba quem é o representante legal da empresa, ele próprio fará a indicação do representante, preenchendo os campos **Nome, Sobrenome, Email** e clicando no botão ENVIAR NOVO REPRESENTANTE LEGAL

|--|

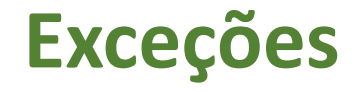

BUSCA DO REPRESENTANTE LEGAL

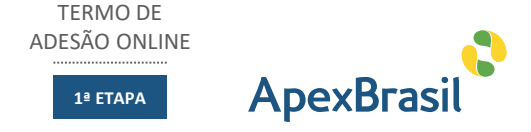

Um novo e-mail será encaminhado pela caixa da Apex-Brasil para o novo representante legal indicado (apexbrasil@apexbrasil.com.br). Neste email será informada intenção da empresa em participar do programa PEIEX e quem fez a indicação do novo contato como representante legal. O destinatário do email deve clicar no link <u>CLIQUE AQUI</u> e o processo de busca do representante legal é novamente iniciado, seguindo os passos já demostrados anteriormente.

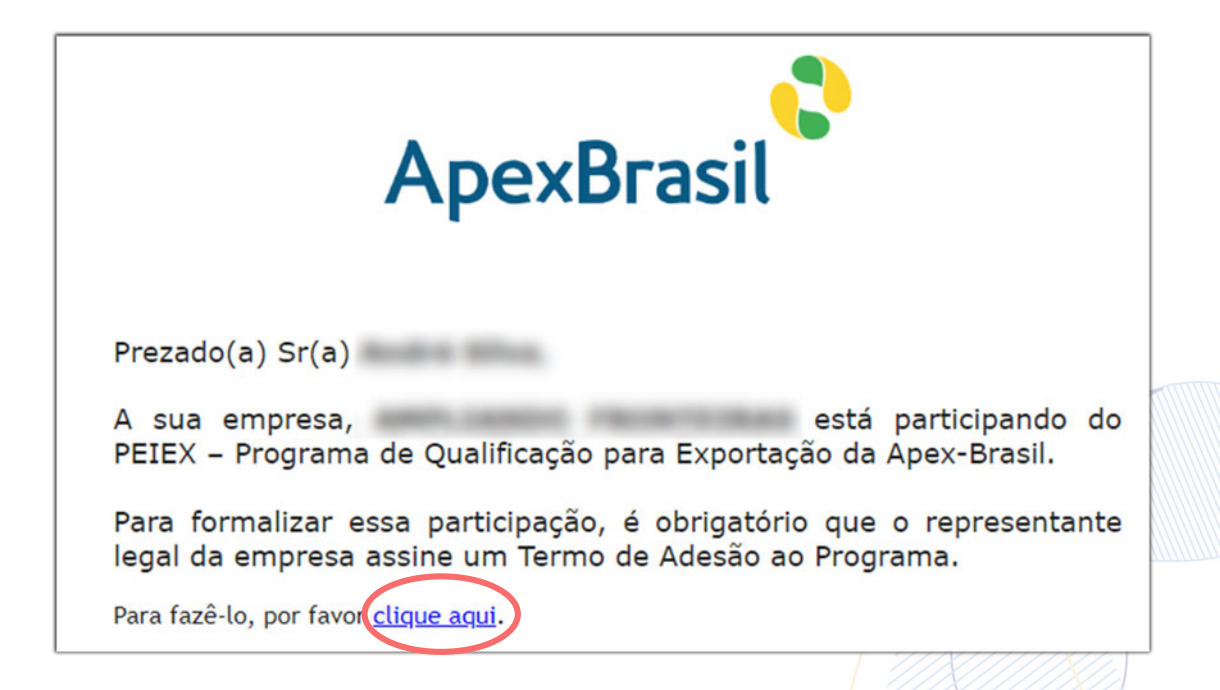

**EXCEÇÕES** 

01

03

02

04

## Exceções

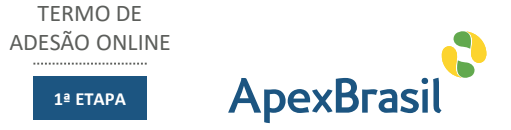

| Indicação de Representante l | Legal |  |
|------------------------------|-------|--|
|------------------------------|-------|--|

Por gentileza, indique o representante legal da sua empresa:

| CNPJ *                       | Nome Fantasia *                |
|------------------------------|--------------------------------|
|                              |                                |
| Nome *                       | Sobrenome *                    |
|                              |                                |
| Email *                      |                                |
| exemplo@email.com            |                                |
|                              |                                |
| Enviar novo Representante Le | egal Não tenho essa informação |

Caso o usuário não saiba quem é o representante legal de sua empresa, deverá clicar no botão NÃO TENHO ESSA INFORMAÇÃO.

Ao clicar no botão NÃO TENHO ESSA INFORMAÇÃO, o fluxo é encerrado.

O Núcleo do PEIEX responsável pelo atendimento será notificado sobre a impossibilidade de encontrar o representante legal para que entre em contato com a empresa para uma nova tentativa de iniciar novamente o processo informando outro contato fornecido pela empresa.

01

02

03

05

04

ApexBrasil

**EXCEÇÕES** 

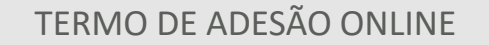

2ª ETAPA

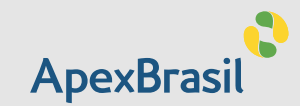

## PROCESSO DE ASSINATURA ELETRÔNICA DOCUMENTO COM FOTO

Concluído o processo de busca do representante legal, inicia-se o processo de assinatura eletrônica, que pode ser realizado pelo computador ou pelo smartphone.

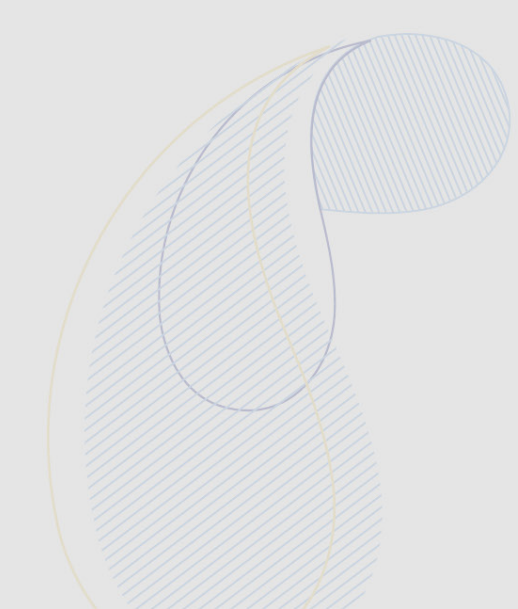

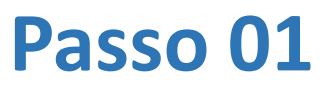

11

12

13

14

15

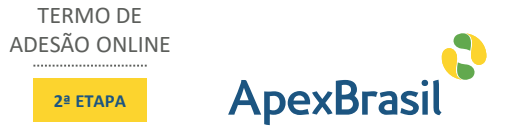

**Filtros** 

17:25

Caixa de Entrada @apexbrasil.com.br Destaques Outros via D4Sign WV enviou um documento para você assina... Documento para assinar

O representante legal receberá um e-mail da empresa D4Sign em nome da Apex-Brasil -Apex-Brasil via D4Sign (sign@d4sign.com.br). Lembrando que o acesso ao e-mail deve ser realizado, preferencialmente, pelo smartphone para captura da imagem do documento.

04

03

05

06

07

08

09

Passo 01

## Passo 02

ASSINATURA ELETRÔNICA **DOCUMENTO COM FOTO** 

-

12

13

14

T

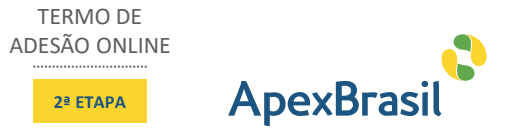

Dapexbrasil.com.

Caixa de Entrada

O e-mail conta com informações básicas sobre a empresa D4Sign e sobre questões relacionadas à assinatura do Termo de Adesão.

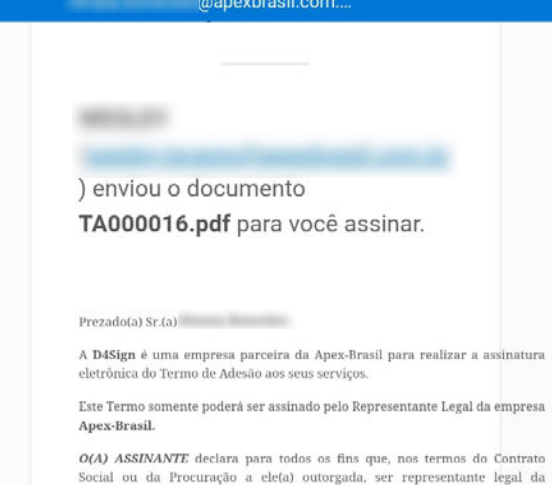

Para prosseguir, clique no link a seguir.

08

#### **VISUALIZAR DOCUMENTO**

empresa aqui referenciada, e estar ciente das consequências de incorrer no crime de falsidade ideológica tipificado no art. 266 do Código Penal Brasileiro.

Esse é um e-mail automático, não responda. Entre em contato com o e-mail assinatura.online@apexbrasil.com.br para esclarecer quaisquer dúvidas.

09

10

11

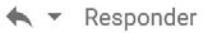

07

Passo 02

01

03

04

05

06

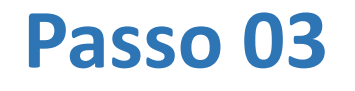

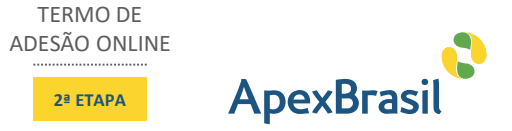

#### // D4Sign

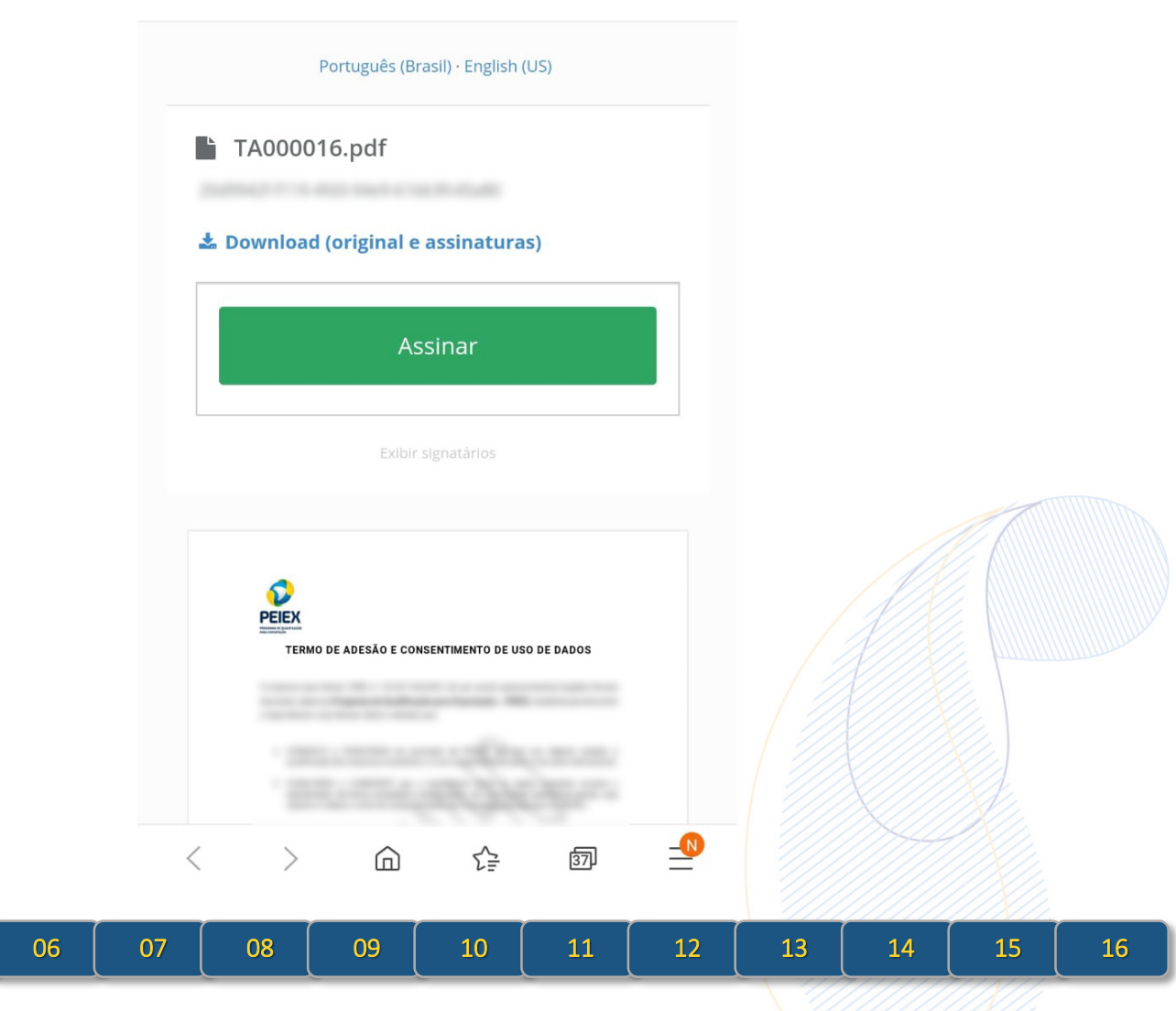

Ao clicar no link **VISUALIZAR DOCUMENTO**, o RL será direcionado para o site da empresa D4Sign. Na tela apresentada, ele terá acesso ao conteúdo do Termo de Adesão, aos dados da empresa e os dados do representante legal. Após verificar o conteúdo do documento, o RL deve clicar no botão **ASSINAR**.

03

04

05

Passo 03

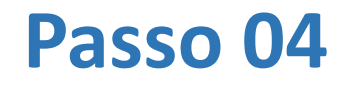

Registre a **frente** do seu documento com foto

REGISTRE A FRENTE DO DOCUMENTO

O LADO DA FOTO O verso será registrado na próxima etapa

> Registrar documento \*Escolha "Tirar Foto"

> > 10

11

12

13

14

09

08

secure.d4sign.com.br

3

TERMO DE ADESÃO ONLINE

2ª ETAPA

Ő

Ao clicar no botão ASSINAR, como no momento do cadastro de seus dados o representante legal informou que a MODALIDADE DE ASSINATURA seria por DOCUMENTO COM FOTO, será exibida

05

06

07

uma nova tela solicitando ao RL que realize o registro da frente de seu documento clicando no botão REGISTRAR DOCUMENTO.

Passo 04

15

16

**ApexBrasil** 

02

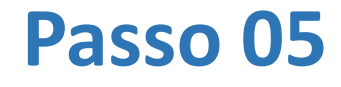

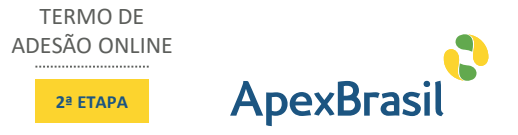

13

15

16

14

A câmera do smartphone será acionada para captura do documento do RL. Tire a foto da frente do documento.

Passo 05

06

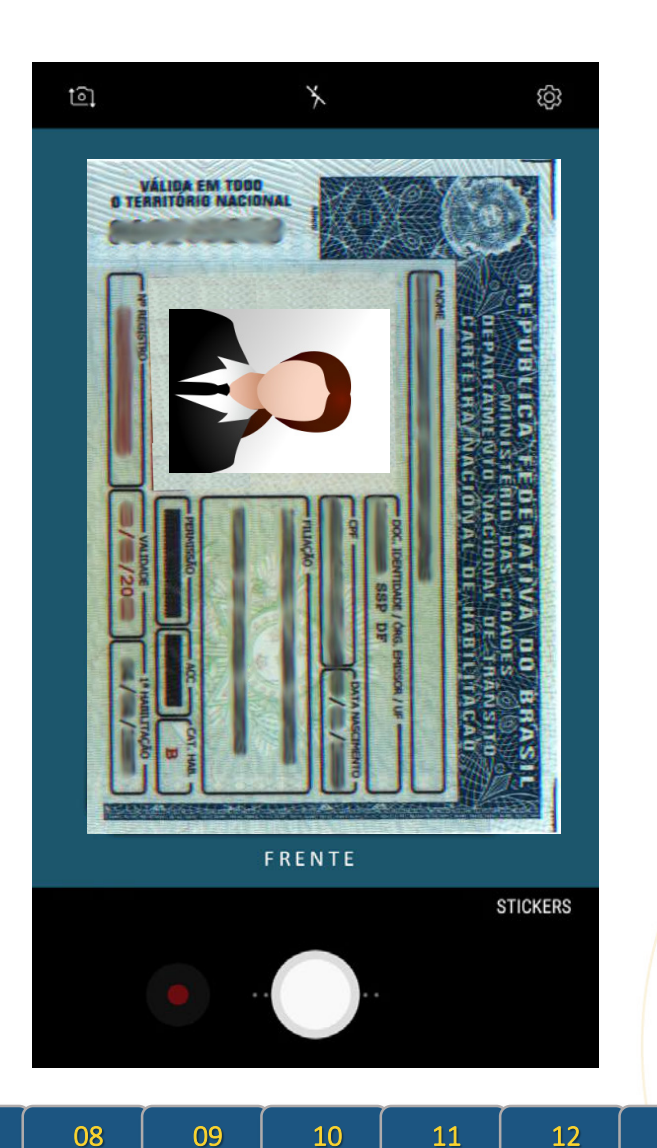

02

03

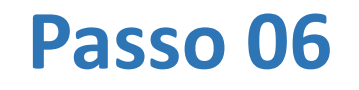

Passo 06

ASSINATURA ELETRÔNICA DOCUMENTO COM FOTO

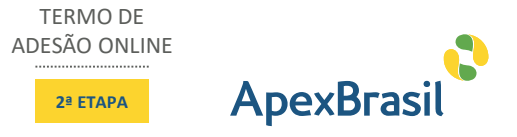

15

16

REPETIR OK VÁLIDA EM TODO BRAS FRENTE 12 13 08 09 10 11 14

Ao capturar a imagem, clicar no botão **OK**.

É possível repetir a foto, clicando no botão **REPETIR**.

05

02

01

03

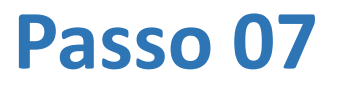

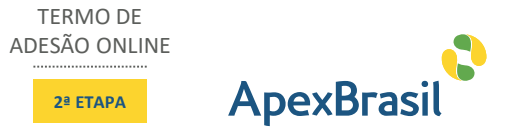

🔒 secure.d4sign.com.br

Î

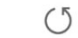

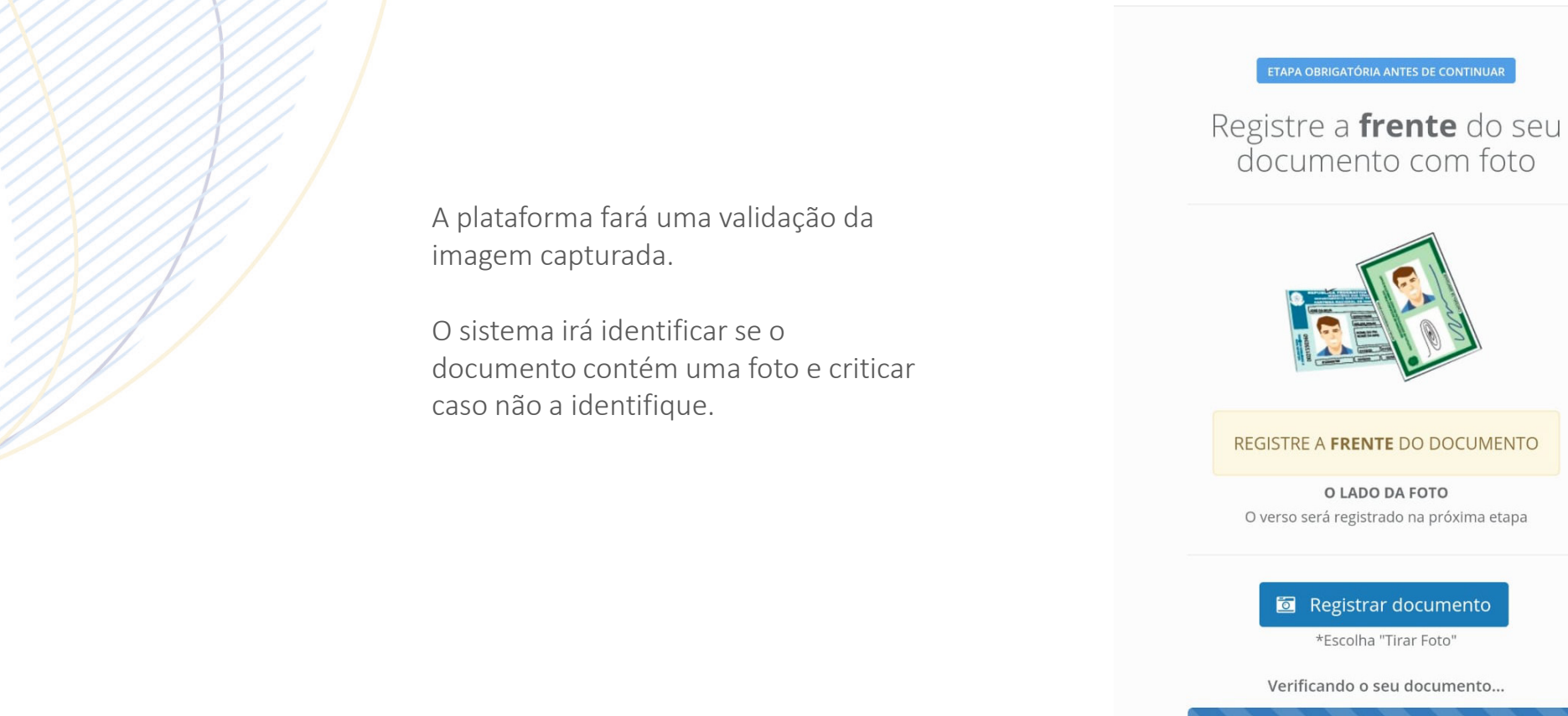

Passo 07

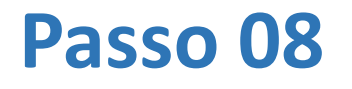

Passo 08

ASSINATURA ELETRÔNICA DOCUMENTO COM FOTO

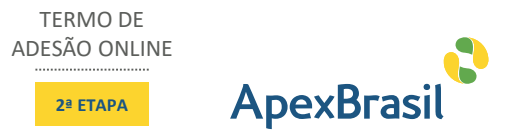

Registre o **verso** do seu documento

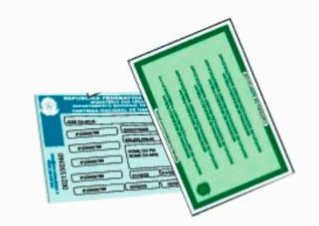

REGISTRE O VERSO DO DOCUMENTO

Registrar documento

\*Escolha "Tirar Foto"

Quero registrar a frente novamente

10

11

12

13

15

16

14

09

Estando a foto validada, será solicitado ao representante legal que registre o verso do documento.

02

01

03

04

05

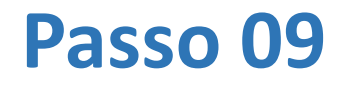

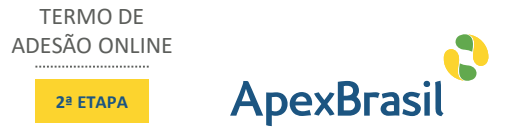

para captura do documento do RL. Tire a

A câmera do smartphone será acionada foto do verso do documento.

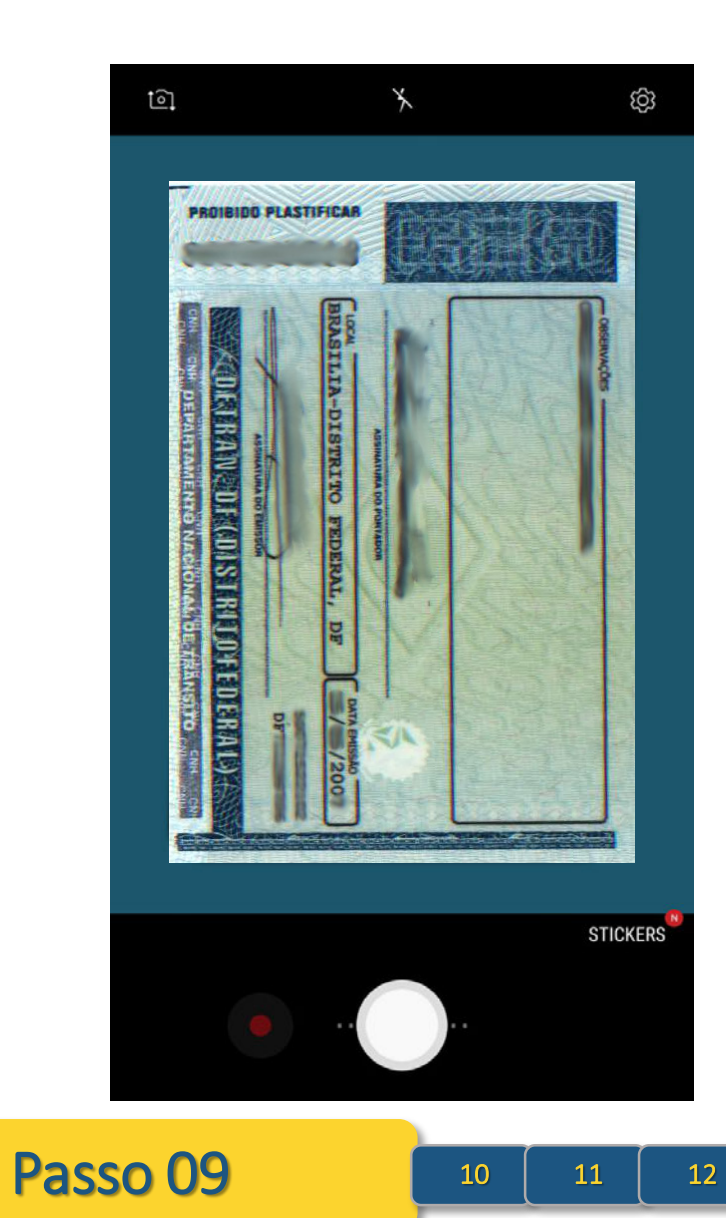

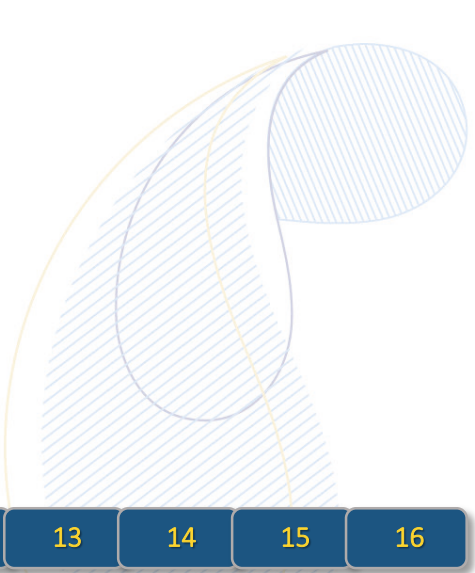

### Passo 10

Ao capturar a imagem, clicar no botão **OK**.

É possível repetir a foto, clicando no botão REPETIR.

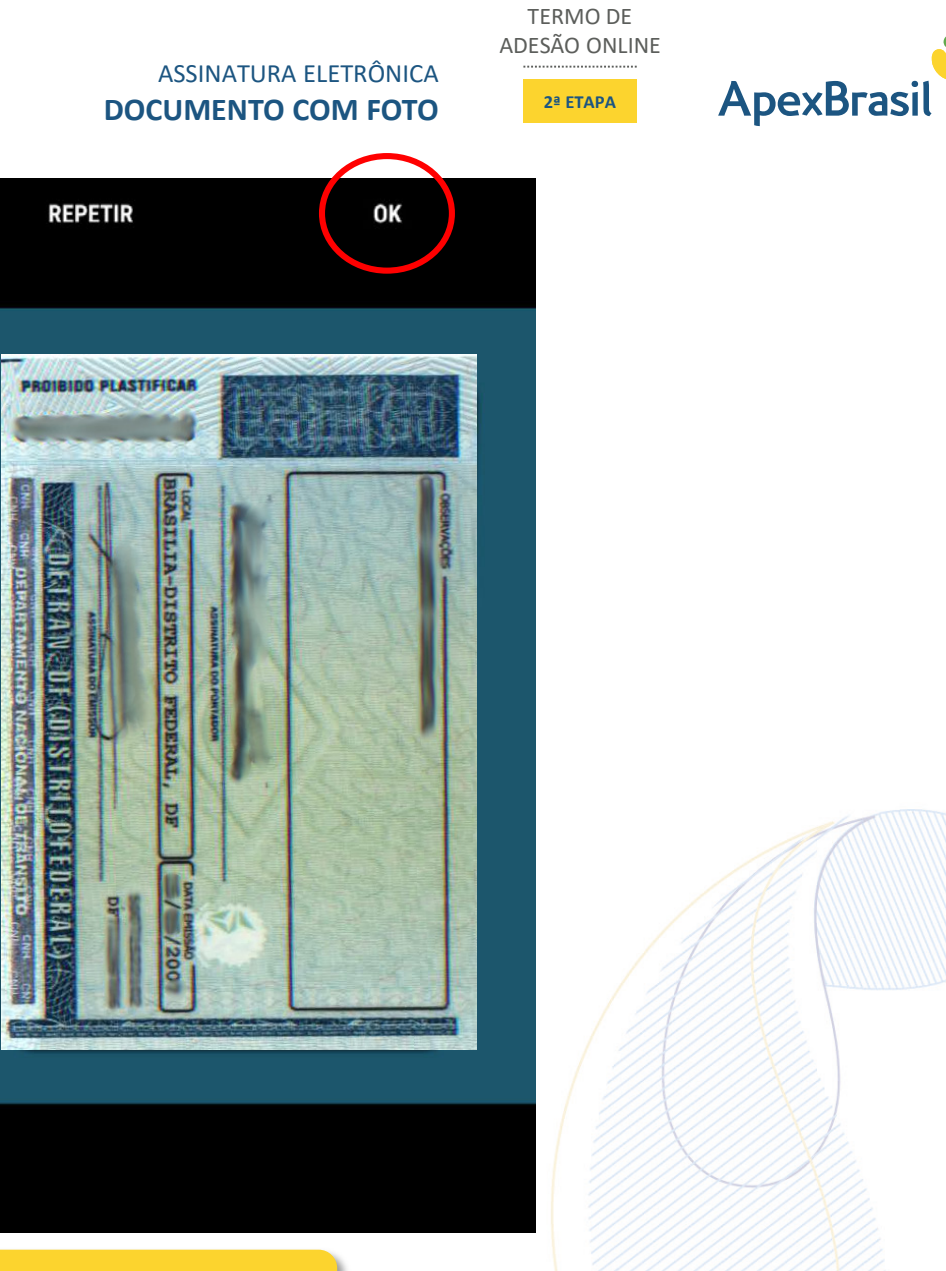

| 01 | 02 | 03 | 04 | 05 | 06 | 07 | 08 | 09 |
|----|----|----|----|----|----|----|----|----|
|    |    |    |    |    |    |    |    |    |

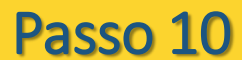

11 12 13 14

16

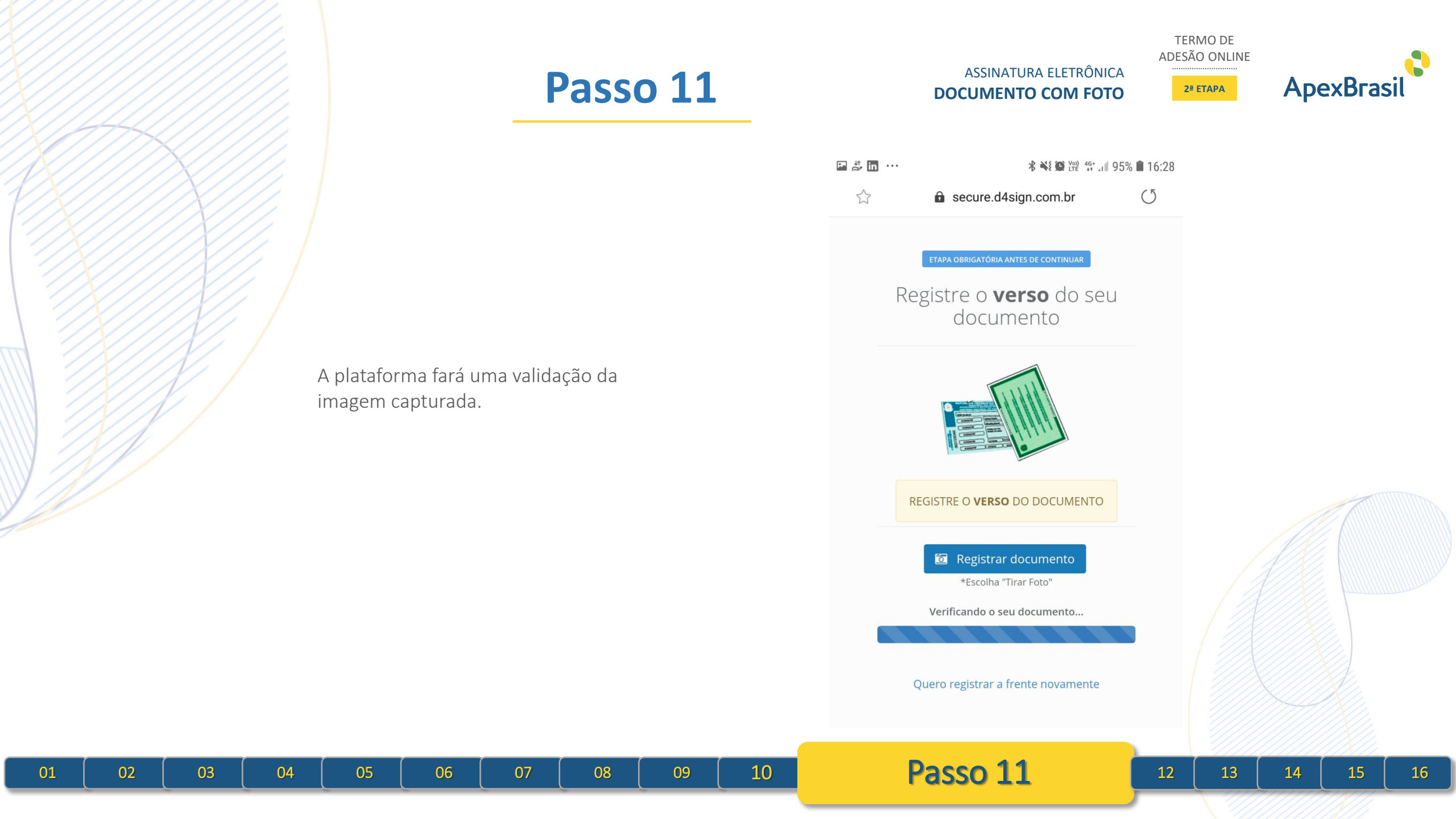

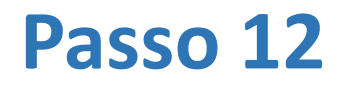

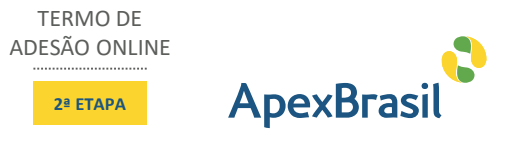

https://secure.d4sign.com.br/em... 4 0 : @gmail.com Nome Completo (conforme o CPF) Nome Completo conforme CPF CPF Data de Nascimento CPF Data de Nascimento Escolha uma senha para sua nova conta D4Sign (mínimo de 6 caracteres) Escolha uma senha Sua assinatura (use 🖧 ou 🖒) Limpar 0 Quero usar a tela do meu smartphone para assinar Estou De Acordo - Assinar Ao efetuar a sua assinatura, você concorda com os tormos do uso

Ao concluir a captura das imagens do documento, será solicitado ao RL que realize um cadastro básico na plataforma, informando seu nome completo, CPF, data de nascimento e a criação de uma senha.

O sistema irá validar se o nome completo do usuário confere com o número do CPF.

04

02

03

05

06

07

08

09

Passo 12

13

14

15

16

11

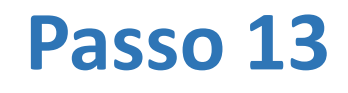

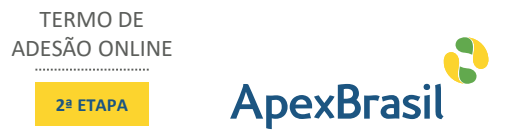

Além disso, deverá também registrar uma assinatura diretamente na tela do seu smartphone.

|                                | $\odot$                                               |
|--------------------------------|-------------------------------------------------------|
| 140                            | @gmail.com                                            |
| Nome Compl                     | leto (conforme o CPF)                                 |
| Renata No                      |                                                       |
| CPF                            | Data de Nascimento                                    |
|                                | 15/12/1975                                            |
| Escolha uma<br>(mínimo de 6 ca | senha para sua <b>nova conta D4Sign</b><br>aracteres) |
|                                |                                                       |
| Sua assinatur                  | ra (use 🖰 ou 🖒) 🛛 Limpar                              |
|                                |                                                       |
| C                              |                                                       |
| C A                            | ASS.                                                  |
| С<br>А<br>×                    | ASS.                                                  |
| A<br>A<br>Quero usar           | a tela do meu smartphone para assinar                 |
| A<br>A<br>Quero usar           | a tela do meu smartphone para assinar                 |

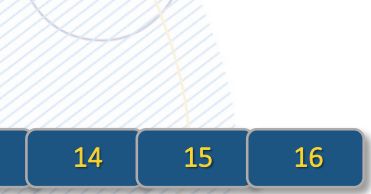

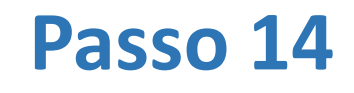

#### ASSINATURA ELETRÔNICA DOCUMENTO COM FOTO

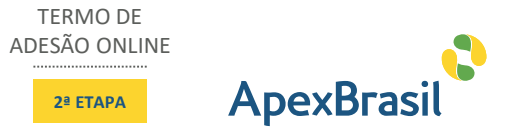

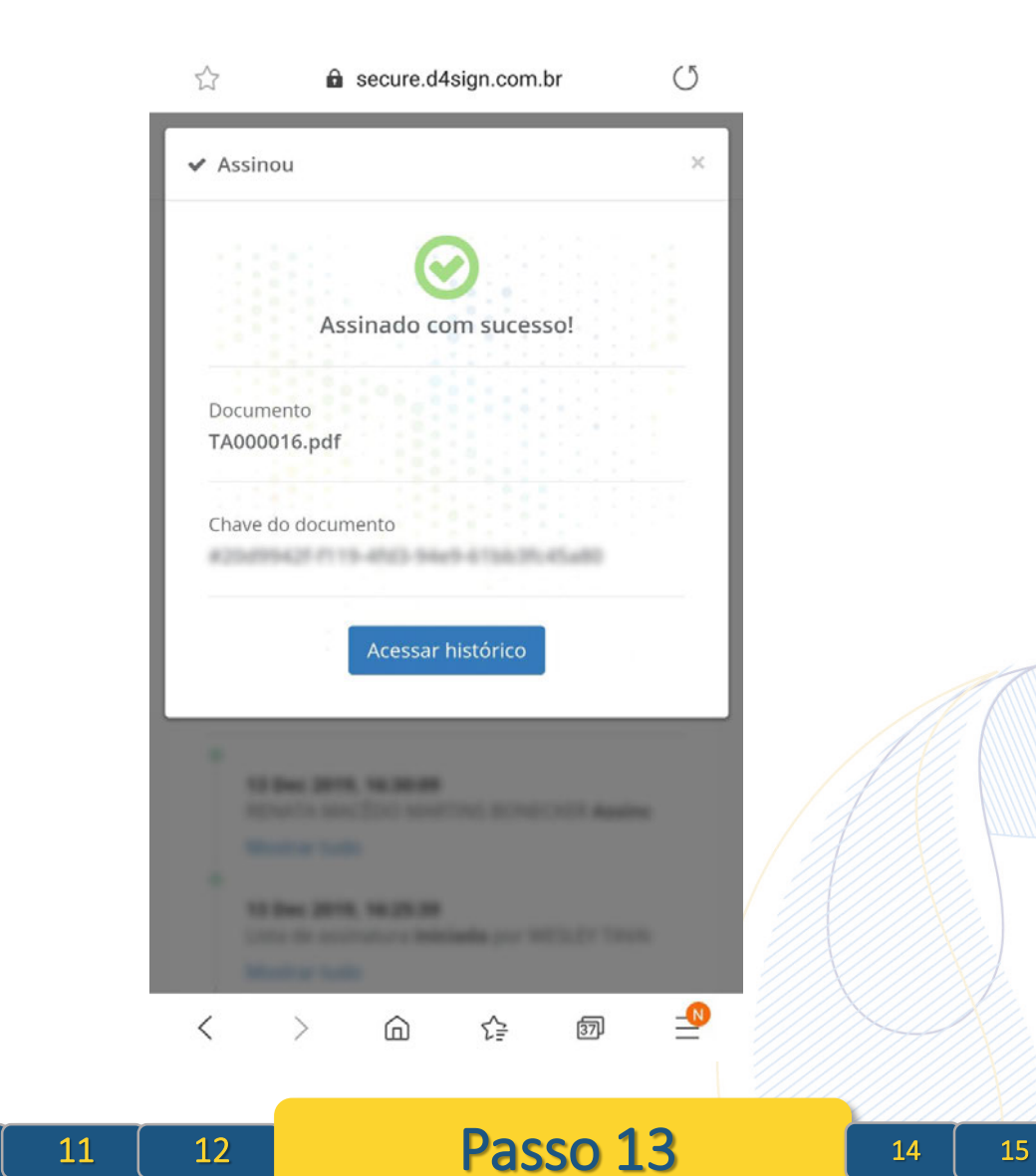

Ao clicar no botão ESTOU DE ACORDO – ASSINAR, o documento e a assinatura serão registrados na plataforma D4Sign e o documento será assinado pelo RL, sendo exibida a mensagem de confirmação ASSINADO COM SUCESSO!

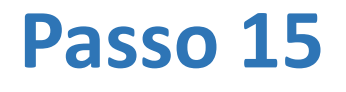

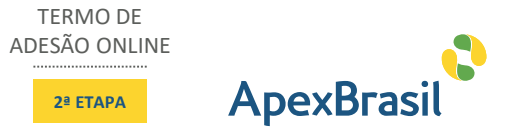

Na tela exibida, é possível verificar o histórico de eventos relacionado à assinatura e o status do documento é alterado para **ASSINOU**.

É possível também fazer o download do documento assinado clicando no link DOWNLOAD (ORIGINAL E ASSINATURAS).

07

08

09

10

11

02

01

03

04

05

06

|                             | D4Sig                                                                           | n          |   |  |  |
|-----------------------------|---------------------------------------------------------------------------------|------------|---|--|--|
|                             | Português (Brasil) - Eng                                                        | (lish (US) |   |  |  |
| È TA                        | .000016.pdf                                                                     |            |   |  |  |
| 📥 Dov                       | vnload (original e assinat                                                      | turas)     | _ |  |  |
| 6                           |                                                                                 |            |   |  |  |
|                             | ventos                                                                          |            | _ |  |  |
| •                           | Dec 2019, 16:30:09                                                              | Accin      |   |  |  |
| 13                          |                                                                                 | Assin      |   |  |  |
| 13<br>Mo                    | ostrar tudo                                                                     |            |   |  |  |
| 13<br>Mo<br>13<br>Lis<br>Mo | ostrar tudo<br>Dec 2019, 16:25:39<br>ta de assinatura iniciada p<br>ostrar tudo | oor        |   |  |  |

Passo 14

13

12

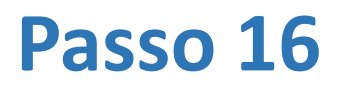

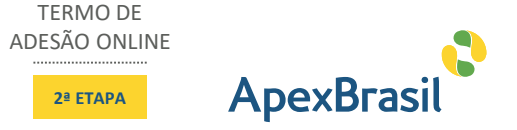

#### ← 20d9942f-f119-4fd3-9... 🙆 👫 🚦

1 páginas - Datas e horários baseados em Brasilia, Brasil Sincronizado com o NTP-br e Observatório Nacional (ON) Certificado de assinaturas gerado em 13 de dezembro de 2012 16:31:03 / D4Sign TA000016.pdf Código do docume Assinaturas Assinou e apresentou documento com foto ASS Eventos do documento 13 Dec 2019, 16:25:31 criado por ). Emeil : · DATE ATOM: 2019-12-13716-25-31-03-00 13 Dec 2019, 16:25:39 Lista de assinatura iniciada por (Conta Email: - DATE ATOM: 2019-12-13T16:25:39-03:00 13 Dec 2019, 16:30:09 Assinou (Conta ) - Email: ocumento de identificação informado: - DATE\_ATOM: 2019-12-13T16:30:09-03:00 Hash do documento original Esse log pertence única e exclusivamente aos documentos de HASH acima Esse documento está assinado e certificado pela D4Sign

13

14

12

10

11

09

A plataforma gera, como parte integrante do documento original, uma página de autenticação da assinatura eletrônica, com as informações necessárias para garantir a validade jurídica da assinatura realizada no documento inicial.

02

01

03

04

05

06

07

08

Passo 15

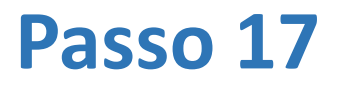

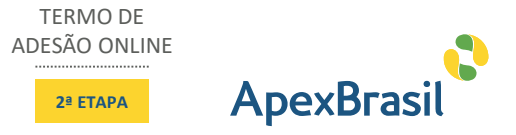

Após a assinatura, o RL receberá essa informação também por e-mail (Apex-Brasil via D4Sign <u>sign@d4sign.com.br</u>), informando que o documento foi assinado e encerrando o processo de assinatura eletrônica.

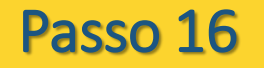

# ApexBrasil